# Másolási útmutató

## Gyorsmásolat készítése

1 Az eredeti dokumentumot a másolandó oldalával felfelé, a rövidebb élével előre töltse az automatikus lapadagolóba, vagy helyezze a másolandó oldalával lefelé a szkennerüvegre.

**Megjegyzés:** Az automatikus lapadagolóba ne tegyen képeslapot, fényképet, kisméretű képet, fóliát, fotópapírt vagy vékony papírt (pl. újságkivágást). Ezeket az elemeket helyezze a lapolvasó üvegére

2 Ha az automatikus lapadagolót használja, a papírvezetőket igazítsa a dokumentumhoz.

**Megjegyzés:** Ellenőrizze, hogy az eredeti dokumentum és a másolat ugyanolyan papírméretű-e. A nem megfelelő méret beállítása a kép levágásához vezethet.

3 A másolás indításához nyomja meg a nyomtató vezérlőpaneljén lévő 💿 ikont.

## Másolás az automatikus lapadagoló használatával

1 Az eredeti dokumentumot a másolandó oldalával felfelé, a rövidebb élével előre töltse az automatikus lapadagolóba.

**Megjegyzés:** Az automatikus lapadagolóba ne tegyen képeslapot, fényképet, kisméretű képet, fóliát, fotópapírt vagy vékony papírt (pl. újságkivágást). Ezeket az elemeket helyezze a lapolvasó üvegére

- 2 Állítsa be a papírvezetőket.
- 3 Lépjen a főképernyőről a következő elemhez:

Másolás > módosítsa a másolási beállításokat > Másolás

## Másolás a szkennerüveg használatával

- 1 Az eredeti dokumentumot a másolandó oldalával lefelé, a bal felső sarokba helyezze a szkennerüvegre.
- 2 Lépjen a főképernyőről a következő elemhez:

Másolás > módosítsa a másolási beállításokat > Másolása

- **3** Ha további lapokat kíván beolvasni, helyezze a következő dokumentumot a beolvasó üveglapjára, majd érintse meg a **Következő oldal beolvasása** elemet.
- 4 A kezdőképernyőhöz való visszatéréshez érintse meg a Feladat befejezése elemet.

## Filmképek másolása

- 1 Helyezze a fényképet a beolvasó üveglapjára színével lefelé, és igazítsa a bal felső sarokhoz.
- 2 Lépjen a főképernyőről a következő elemhez:

```
Másolás > Tartalom > Fénykép > 🗹 > Fénykép/film > 🗹 > Másolás > Következő oldal beolvasása vagy Feladat befejezése
```

# Másolási képernyők és beállítások ismertetése

#### Másolás innen:

Ez a beállítás megnyit egy képernyőt, ahol megadhatja a másolni kívánt dokumentumok méretét.

- Egy papírméret gomb megérintésével válassza ki a "Másolás innen:" beállításnak megfelelő méretet. Megjelenik a másolás képernyő, s kijelzi az új beállítást.
- Ha a "Másolás innen:" értékét Vegyes méretekre állítja, másolhat vegyes papírméretű oldalakat tartalmazó eredeti dokumentumokat.
- Amikor a "Másolás innen:" értéke Automatikus méretérzékelésre van beállítva, a lapolvasó automatikusan érzékeli az eredeti dokumentum méretét.

## Másolás ide:

Ez a beállítás megnyit egy képernyőt, ahol megadhatja a papír méretét és típusát, melyre a másolatokat a nyomtató kinyomtatja.

- Érintse meg a betöltött papírnak megfelelő papírméretet és -típust.
- Ha a "Másolás innen:" és a "Másolás ide:" beállításoknál különböző parpírméret lett megadva, a nyomtató automatikusan átállítja a Nagyítás mértékét a különbség kiküszöbölése érdekében.

## Arány

Ez a beállítás egy 25%-400%-ban arányosan átméretezett képet készít a másolatról. Az átméretezés arányát automatikusan is beállíthatja.

- Ha egyik papírméretről egy másikra szeretne másolni, például legal méretűről letter méretűre, akkor a "Másolás erről:" és a "Másolás erre:" papírméretek beállításával automatikusan módosítja az átméretezés arányát is, hogy az eredeti dokumentumon lévő összes információ megjelenjen a másolaton is.
- Az érték 1%-kal történő csökkentéséhez érintse meg a balra mutató nyilat; az érték 1%-kal történő növeléséhez pedig érintse meg a jobbra mutató nyilat.
- A folyamatos növeléshez vagy csökkentéshez tartsa az ujját a nyílon.
- A sebesség felgyorsításához tartsa az ujját a nyílon 2 másodpercig.

## Sötétség

A beállítás segítségével megadható, hogy az eredeti dokumentumhoz képest mennyire legyenek világosak vagy sötétek a másolatok.

## Másolatok

Ez a beállítás lehetővé teszi a nyomtatandó példányszámok beállítását.

## Oldalak (kétoldalas)

Ezzel a beállítással kétoldalas (duplex) nyomtatást választhat. A másolatokat kinyomtathatja egy vagy két oldalra, készíthet kétoldalas (duplex) másolatokat kétoldalas eredeti dokumentumokból, kétoldalas másolatokat egyoldalas eredeti dokumentumokból, vagy egyoldalas (simplex) másolatokat kétoldalas eredeti dokumentumokból.

## Tartalom

Ezzel a beállítással beállíthatja az eredeti dokumentum típusát és forrását.

Válassza ki a dokumentum típusát a következő lehetőségek közül: Szöveg, Szöveg/fénykép, Fénykép vagy Grafikák.

- Szöveg—Akkor használja, ha az eredeti dokumentum többnyire szöveget vagy vonalas rajzot tartalmaz.
- **Grafikák**—Akkor használja, ha az eredeti dokumentum többnyire üzleti jellegű grafikákat tartalmaz, mint például kördiagramok, oszlopdiagramok és animációk.
- Szöveg/fénykép—Akkor használja, ha az eredeti dokumentum vegyesen tartalmaz szöveget, grafikákat és fényképeket.
- Fénykép—Akkor használja, ha az eredeti dokumentum többnyire egy fényképet vagy egy képet tartalmaz.

Válassza ki a tartalom forrását a következő beállítások közül: Színes lézer, Monokróm lézer, Tintasugaras, Fénykép/film, Magazin, Újság, Nyomda vagy Egyéb.

- Színes lézer—Akkor használja, ha az eredeti dokumentum színes lézernyomtatóval lett kinyomtatva.
- Monokróm lézer—Akkor használja, ha az eredeti dokumentum monokróm lézernyomtatóval lett kinyomtatva.
- Tintasugaras—Akkor használja, ha az eredeti dokumentum tintasugaras nyomtatóval lett kinyomtatva.
- Fénykép/film—Akkor használja, ha az eredeti dokumentum egy filmből készült fénykép.
- Magazin—Akkor használja, ha az eredeti dokumentum egy magazinból készült.
- Újság—Akkor használja, ha az eredeti dokumentum egy újságból készült.
- Nyomda—Akkor használja, ha az eredeti dokumentum nyomdagéppel készült.
- Egyéb—Akkor használja, ha az eredeti dokumentum egy alternatív vagy ismeretlen nyomtatóval készült.

#### Leválogatás

A beállítás segítségével egy dokumentum több példányának nyomtatásakor sorban egymásra helyezheti a nyomtatási feladat oldalait. A gyári alapértelmezett beállítás szerint a Leválogatás be van kapcsolva, vagyis a kimeneti példányok oldalai sorban követik egymást: (1,2,3) (1,2,3) (1,2,3). Ha azt szeretné, hogy minden egyes oldal összes példánya együtt maradjon, kapcsolja ki a Leválogatás funkciót, és a példányok oldalainak sorrendje a következő lesz: (1,1,1) (2,2,2) (3,3,3).

#### Színes

Ez a beállítás engedélyezi vagy letiltja a képek színes beolvasását.

## Speciális beállítások

Az Advanced Options (Speciális beállítások) gombbal megnyitható a képernyőn a következő beállításokat módosíthatja:

• Advanced Duplex (Speciális duplex)—Ezzel a beállítással megadhatja a dokumentum tájolását, azt, hogy a dokumentum egyvagy kétoldalas legyen, illetve a dokumentumok kötegelési módját.

Megjegyzés: Bizonyos speciális duplex beállítások nem minden nyomtatón érhetők el.

- Advanced Imaging (Speciális képalkotás)—Ezzel a beállítással módosíthatja vagy beállíthatja az Auto Center (Automatikus középre igazítás), Background Removal (Háttér eltávolítása), Color Balance (Színegyensúly), Color Dropout (Színkiesés), Contrast (Kontraszt), Mirror Image (Tükörkép), Negative Image (Negatív kép), Scan Edge to Edge (Beolvasás széltől szélig), Shadow Detail (Árnyék részletei), Sharpness (Élesség) és Temperature (Hőmérséklet) beállításokat a dokumentum másolását megelőzően.
- Create Booklet (Füzet készítése)—Ezzel a beállítással füzetet készíthet. Egy- és kétoldalas lehetőség közül választhat.

Megjegyzés: Ez a beállítás csak akkor jelenik meg, ha be van szerelve a nyomtató duplexer és a nyomtató merevlemeze.

- Cover Page Setup (Fedőlap beállítása) Ezzel a beállítással a példányhoz vagy füzethez fedőlapot készíthet.
- Custom Job (Egyéni feladat) Ezzel a beállítással több nyomtatási feladatból egyetlen feladatot hozhat létre.

- Edge Erase (Szél radírozása) Ezzel a beállítással törölheti a dokumentum szélei körül látható elmosódott részeket vagy egyéb információkat. Megadhatja, hogy a program a papír mind a négy oldalán egyenlő területet töröljön, illetve kiválaszthat egy adott szélt is. Az Edge Erase (Szél radírozása) beállítás segítségével a kijelölt területen minden törlődik, azaz a beolvasásból ezen a területen semmi sem marad meg.
- Header/Footer (Fejléc/Lábléc) Ezzel a beállítással bekapcsolhatja a Date/Time (Dátum/Időpont), Page number (Oldalszám), Bates number (Bates szám) vagy Custom text (Egyedi szöveg) funkciókat, és ezen információkat a fejlécre vagy a láblécre kinyomtathatja.
- Margin Shift (Margó eltolása)—Ezzel a beállítással adott távolsággal növelheti a margót a beolvasott kép eltolásával. Ez a funkció különösen akkor hasznos, ha a kötésnek vagy lyukasztásnak helyet szeretne biztosítani. A nyílgombok megnyomásával csökkentheti vagy növelheti a margó méretét. Ha a kiegészítő margó túl nagy, a példányt a program körülvágja.
- Overlay (Matrica) A matrica funkcióval vízjelet (vagy üzenetet) helyezhet el, amely a másolt tartalmat átfedve jelenik meg. Urgent (Sürgős), Confidential (Bizalmas), Copy (Másolat) és Draft (Vázlat) lehetőségek közül választhat, vagy egyedi üzenetet adhat meg az "Enter custom text" (Egyedi szöveg megadása) mezőben. Az Ön által kiválasztott szó halványan jelenik meg minden oldalon nagy betűkkel, átlósan elhelyezkedve.

**Megjegyzés:** Egyéni matricát a rendszergazda is létrehozhat. Egyéni matrica létrehozásakor az adott matrica ikonjával egy gomb jelenik meg.

- Paper Saver (Papírtakarékos)—Ugyanarra az oldalra az eredeti dokumentum kettő vagy több lapját nyomtatja ki. A papírtakarékos üzemmód N oldal nyomtatása néven is ismert. Az N jelentése: szám. Például 2 oldal nyomtatása megadásakor a készülék egy oldalra a dokumentum két oldalát helyezi el, 4 oldal nyomtatása megadásakor pedig egy oldalra a dokumentum négy oldalát helyezi el. A Print Page Borders (Lapszélek nyomtatása) gombot megnyomva a kimeneti oldalon keretet helyezhet el az eredeti dokumentumoldalhoz, illetve eltávolíthatja azt.
- Separator Sheets (Elválasztólapok)—A példányok, oldalak vagy nyomtatási feladatok közé üres lapot helyezhet el. Az elválasztólapok arról a tálcáról húzhatók, amelyen a nyomtatáshoz használt papírtól eltérő színű papír található.

## Mentés parancsikonként

Ez a beállítás lehetővé tesz az aktuális beállítások mentését parancsikonként, egy szám hozzárendelésével.